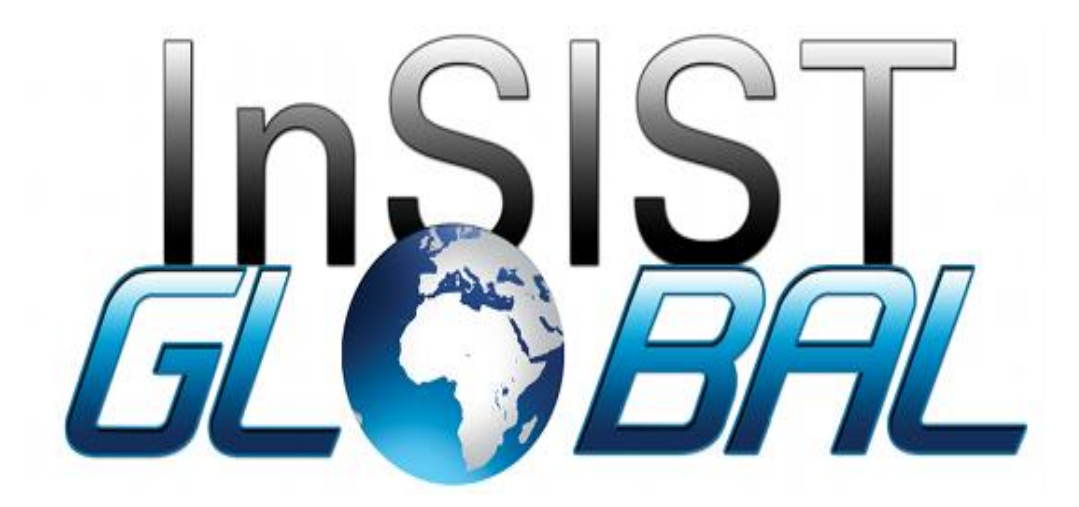

Industry User Manual Project: Strengthening of the Education Management System (EMIS) in The Gambia Prepared by: InSIST Global

# Contents

# **Table of Contents**

| Registration            | 3 |
|-------------------------|---|
| Sign In                 | 3 |
| General Analysis        | 4 |
| Institution Data Review | 5 |
| Adding Vacancies        | 5 |

### Registration

- 1. On your browser url type <a href="https://moherstportal.gm">https://moherstportal.gm</a>
- 2. Click on **Register**
- 3. Fill in the sign-up form and submit

|  | Registration Page     |                   |           |                                  |         |  |  |
|--|-----------------------|-------------------|-----------|----------------------------------|---------|--|--|
|  | 2<br>User Information |                   |           |                                  |         |  |  |
|  |                       | Enter             | Organizat | ion Infomation                   |         |  |  |
|  | Name *                | Email             |           | Address *                        | Website |  |  |
|  | Number of Staff *     | - Sector* Public  | •         | Region* Banjul -                 | Field   |  |  |
|  | SAVE                  | Offer Internships | •         | Industry<br>Ministry/Stakeholder |         |  |  |

#### Sign In

- 1. On your browser url type <a href="https://moherstportal.gm">https://moherstportal.gm</a>
- 2. Click on sign-in
- 3. Write email and password
- 4. Click on sign in

| <b>∂</b><br>Sign in |  |
|---------------------|--|
| Username *          |  |
| Password *          |  |
| Remember me         |  |
| SIGN IN             |  |
| Forgot password?    |  |

### General Analysis

- 1. Log into the system
- 2. Click on the Dashboard or Analytics Menu

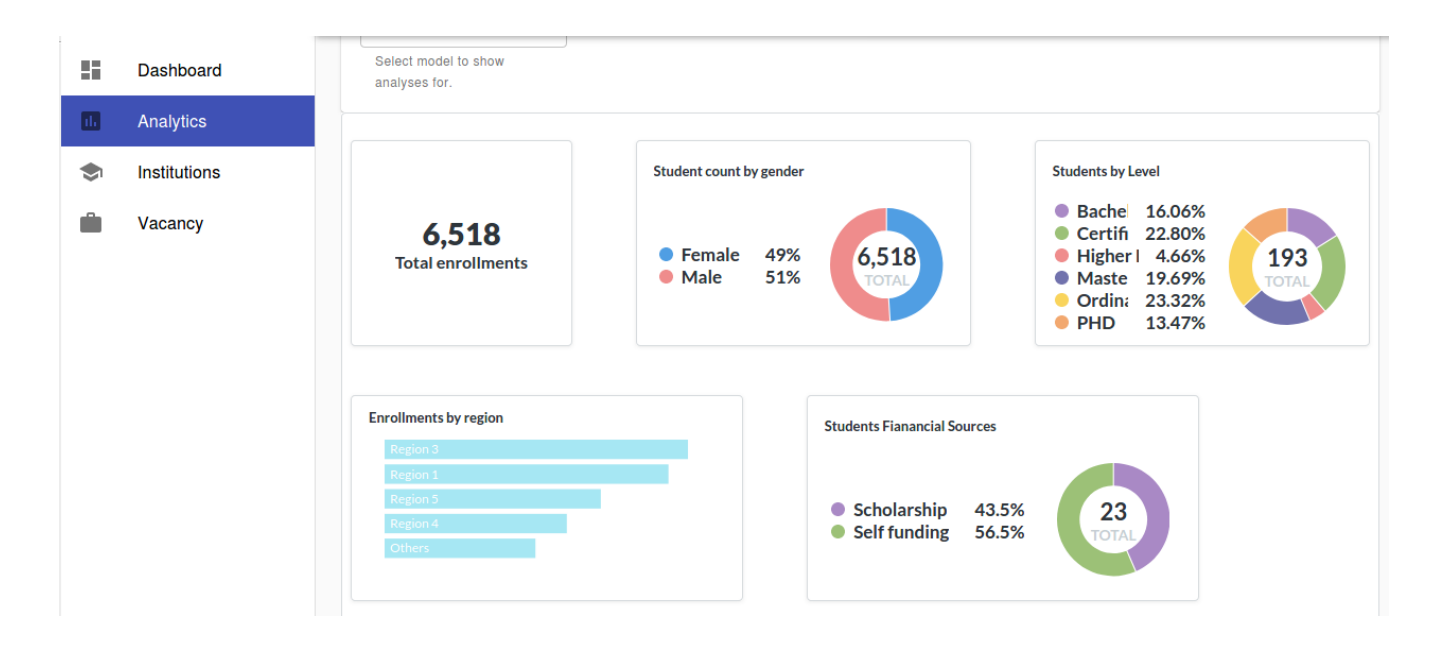

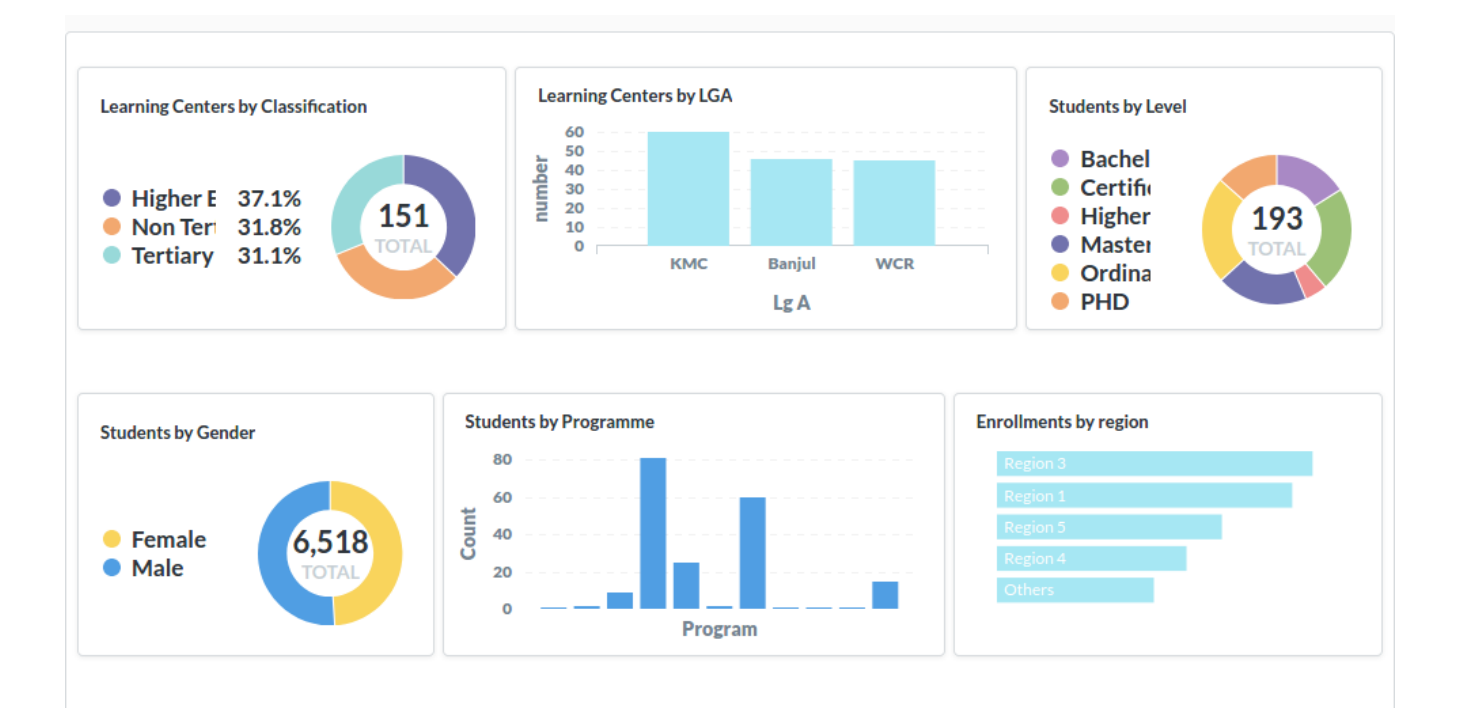

### Institution Data Review

- 1. Log into the system
- 2. Click on the **Institutions Module** on the side bar
- 3. Click on an institution to view details

| Dashboard    | HIGHER EDUCATION             | TERTIARY NON TERTIAF | RY         |              |
|--------------|------------------------------|----------------------|------------|--------------|
| Analytics    |                              |                      |            |              |
| Institutions | Higher Education             | Institutions         | <b>Q</b> S | earch × (    |
| Vacancy      | Drag headers here to group l | by                   |            |              |
|              | Name                         | Ownership            | Region     | LGA          |
|              | <u>=</u>                     | <del>=</del>         | ₹          | <del>¯</del> |
|              | Al Bayn                      | Private              | Region 1   | КМС          |
|              | Nolan and Sons               | Private              | Region 4   | КМС          |
|              | Hayes, Abbott an             | nd Weber Private     | Region 3   | КМС          |
|              | Pfeffer, Nolan an            | d Bruen Public       | Region 6   | Banjul       |
|              | Wilderman, Zeml<br>Ratke     | lak and Public       | Region 5   | Banjul       |
|              |                              |                      |            |              |

## Vacancy addition and review

- 1. Log into the system
- 2. Click on the Vacancy Module on the side bar
- 3. Click on an industry to view details

| Activit           | ies 🛛 🎯 Chromium Web | Browser 🔻        |                         | Mar 26 10:00                   |           | ٩             | - 12 - C | • ● ● - |
|-------------------|----------------------|------------------|-------------------------|--------------------------------|-----------|---------------|----------|---------|
|                   |                      |                  | c                       | Global Emis - Chromium         |           |               |          | - • 😣   |
| 🤇 鱍 GI            | obal Emis ×          | . +              |                         |                                |           |               |          |         |
| $\leftrightarrow$ | C 🔒 moherstportal    | .gm/vacancy      |                         |                                |           |               | 07       | ☆ 🛛 :   |
|                   | <                    | EMIS             |                         |                                |           |               |          | θ       |
|                   | Dashboard            |                  |                         |                                |           |               |          |         |
| 1.                | Analytics            | NEW VACANCY      |                         |                                |           |               |          |         |
| ۲                 | Institutions         | Vacancy List     |                         |                                | Q Sea     | arch          | × J      | , G     |
|                   | Vacancy              | Position         | Application<br>Deadline | Field of Education             | Туре      | Status        |          |         |
|                   |                      | Project Manager  | 12/29/2020              | Business and<br>Administration | Temporal  | Closed        |          | DELETE  |
|                   |                      | Product Engineer | 1/18/2021               | Computing                      | Permanent | Closed        |          | DELETE  |
|                   |                      | Web Developer    | 3/24/2021               | Computing                      | Temporal  | Open          |          | DELETE  |
|                   |                      | test vacancy     | 4/24/2021               | Business and<br>Administration | Temporal  | Open          |          | DELETE  |
|                   |                      |                  |                         |                                |           | 5 rows 👻  < < | 1-4 of 4 | > >1    |
|                   |                      |                  |                         |                                |           |               |          |         |
|                   |                      |                  |                         |                                |           |               |          |         |
|                   |                      |                  |                         |                                |           |               |          |         |
|                   | 😛 🚺 🔲 🔕              | ) 🚾 🛞 📑 🤇        |                         |                                |           |               |          |         |